## 哈尔滨石油学院继续教育学院人脸识别系统线上考试

## 操作指南

## 一、web 端考试

学生访问哈尔滨石油学院继续教育学院成教平台地址: https://hip.jxjy.chaoxing.com/login 选择机构账号登录,输入账号密码进入平台后,点击【考试列表】,找到想要进入考试的科目,点击考试考试进行考试。

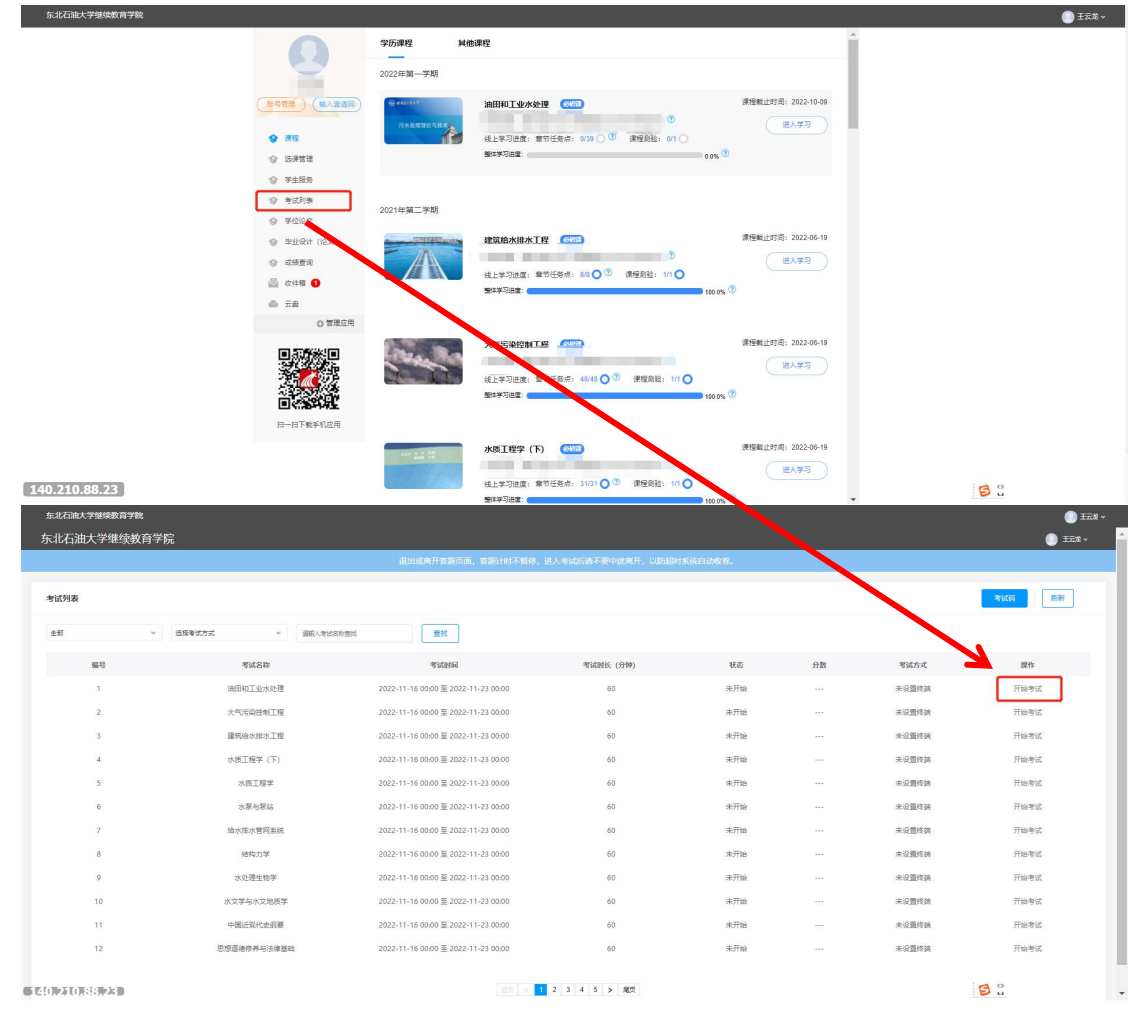

进入考试后点击截屏授权后选择共享的屏幕点击分享, 然后点击下一步

|               | 考试                                                                                                    |              |
|---------------|----------------------------------------------------------------------------------------------------|--------------|
|               |                                                                                                    |              |
|               |                                                                                                    |              |
|               | 待考区                                                                                                    |              |
|               | ● 环境检测 ● 人脸用制 ● 非试用用                                                                                                    |              |
|               |                                                                                                    |              |
|               | ② 股份证据控制 开发的                                                                                                    |              |
|               |                                                                                                    |              |
|               |                                                                                                    |              |
|               | · 2 現像头检测 正常 ●                                                                                                    |              |
|               |                                                                                                    |              |
|               | ■ 載舞检測 #击"載算授权",开始检测○                                                                                                    |              |
|               | 请你出于"被屏观员",在没法路理自中共享"脸个屏<br>图1000年1月月,在没法路理自中共享"脸个屏                                                                                                    |              |
|               |                                                                                                    |              |
|               | IN ROWIER                                                                                                    |              |
|               |                                                                                                    |              |
|               | 7+3                                                                                                    |              |
|               |                                                                                                    |              |
|               |                                                                                                    |              |
| 140.210.88.23 |                                                                                                    | a •          |
|               | #14                                                                                                    | 1 <b>2</b> u |
|               |                                                                                                    |              |
|               |                                                                                                    |              |
|               | 41                                                                                                    |              |
|               | 大学研幕<br>moorl.chaoxing.com想要并再您履着上的内容。 语体现在杂世共有原地也会                                                                                                    |              |
|               | 彩的整个屏幕 应用窗口 Chromium 标签页                                                                                                    |              |
|               | and the first office sustaining stores                                                                                                    |              |
|               |                                                                                                    |              |
|               | The second play have a second play have a second play and a second second  |              |
|               | All and a second second s |              |
|               |                                                                                                    |              |
|               | 10 A                                                                                                    |              |
|               | 20023                                                                                                    |              |
|               |                                                                                                    |              |
|               |                                                                                                    |              |
|               |                                                                                                    |              |
|               |                                                                                                    |              |
|               | 分率 取2月                                                                                                    |              |
|               |                                                                                                    |              |
|               |                                                                                                    |              |
| 140.210.88.23 |                                                                                                    | 53           |
|               | 考试                                                                                                    |              |
|               |                                                                                                    |              |
|               |                                                                                                    |              |
|               | 共享屏幕                                                                                                    |              |
|               | mooc1.chaoxing.com問题共享做屏幕上的内容。请选择您希望共享哪些内容。                                                                                                    |              |
|               | 20075年7月1日 M 月間間口 Chromium 初公2页                                                                                                    |              |
|               |                                                                                                    |              |
|               |                                                                                                    |              |
|               | and a second and an an and a second and a second and as |              |
|               | m_                                                                                                    |              |
|               |                                                                                                    |              |
|               |                                                                                                    |              |
|               |                                                                                                    |              |
|               |                                                                                                    |              |
|               |                                                                                                    |              |
|               |                                                                                                    |              |
|               | 分寧 取消                                                                                                    |              |
|               |                                                                                                    |              |
|               |                                                                                                    |              |
| 140.210.88.23 |                                                                                                    | 5:           |
|               |                                                                                                    |              |

注意:不要点击停止共享

|               | 当試                                         |             |                                   |
|---------------|--------------------------------------------|-------------|-----------------------------------|
|               | 待考区                                        |             |                                   |
|               | <ul> <li>● 其未始約</li> <li>● 人的行時</li> </ul> | i ● *atatu  |                                   |
|               | ⑦ 网络环境检测                                   | Ex Ø        |                                   |
|               | 會 摄象头检测                                    | E# Ø        |                                   |
|               | 国 截屏检测                                     | 正常 🥥        |                                   |
|               | 7-3                                        |             |                                   |
|               |                                            |             |                                   |
|               |                                            |             |                                   |
| 140.210.88.23 | mooc1.chaoxing.com正在共享包括                   | 解幕。 停止共享 隐藏 | <mark>ଟି</mark> :<br>ଶ ତି ଇ ଏ ଜ ପ |

然后勾选,人脸识别条例,点击开始识别,会显示录制中,录制完成之后点击提交,会进入 待考区,点击我以阅读并进去考试,选择分享共享的屏幕然后进行作答。

|               | 存者区<br>● 374828 ● 人北方田 ● 94683<br> |            |
|---------------|------------------------------------|------------|
| 140.210.88.18 | 有純                                 | <b>8</b> : |
|               | 待考区<br>● IFeature ● Automation     |            |
|               |                                    |            |
| 140.210.88.18 |                                    | <b>9</b> : |

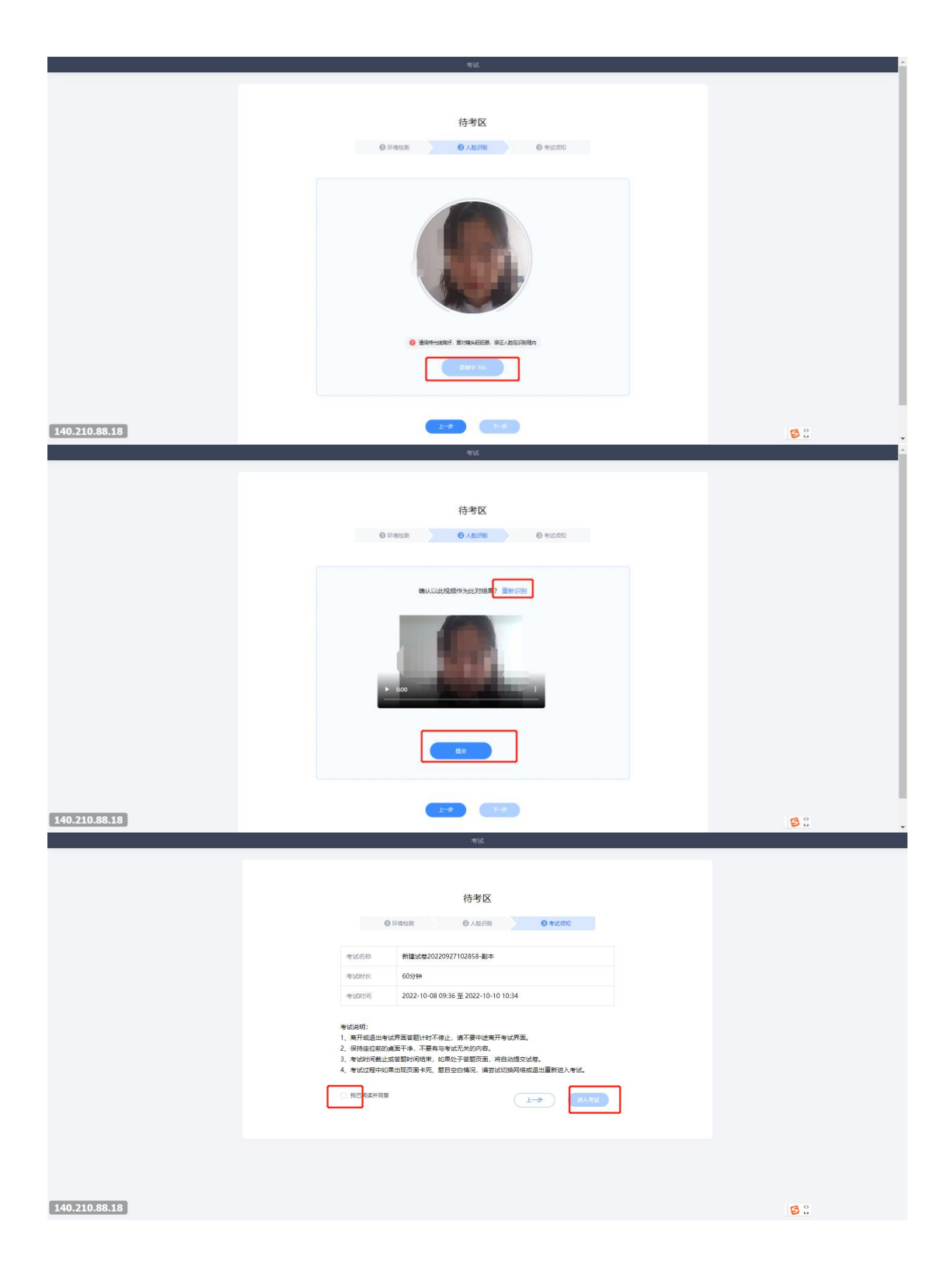

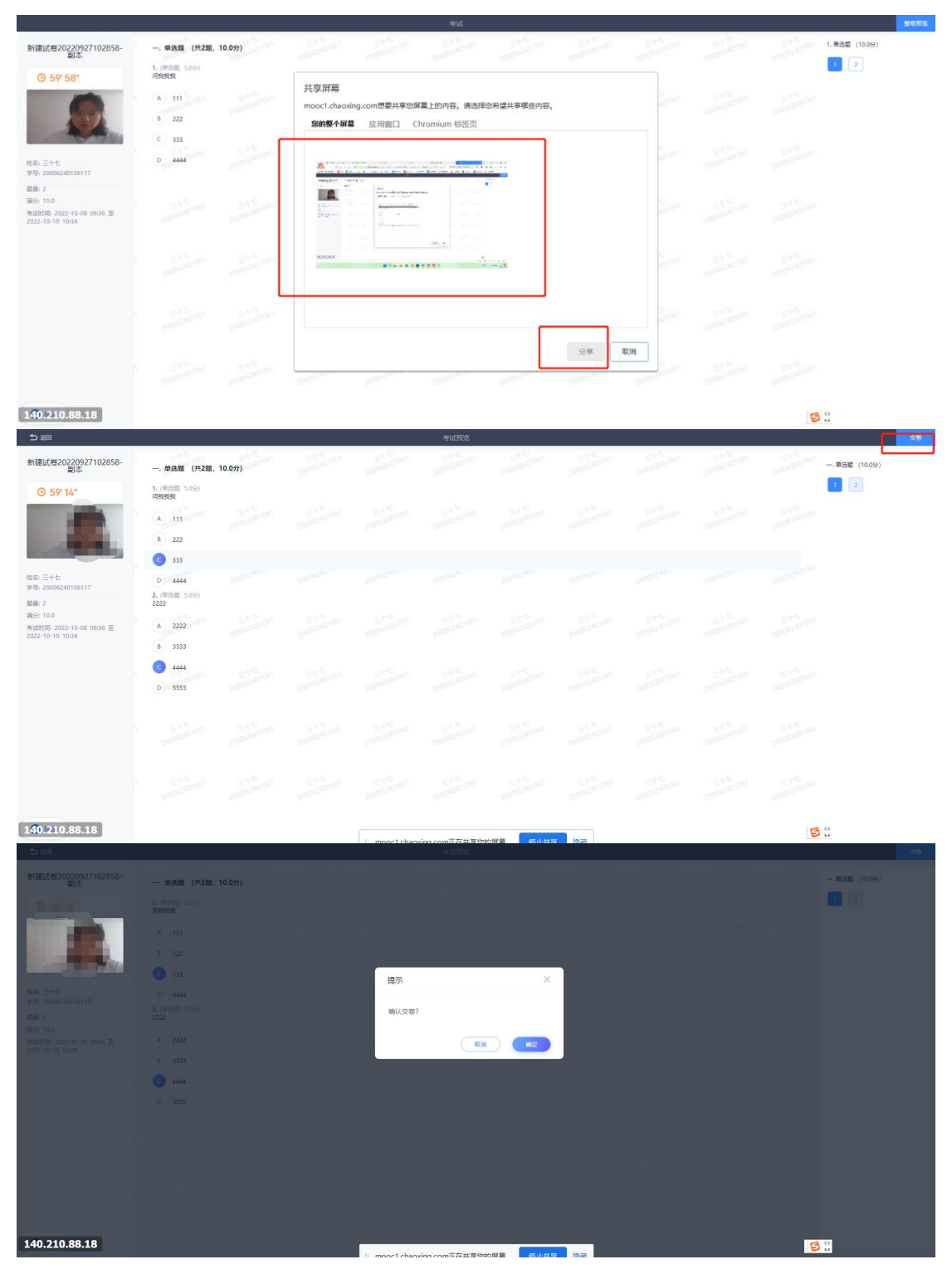

## 二、移动端考试

下载【学习通】选择机构账号登录,输入机构名称【哈尔滨石油学院继续教育学院成教 平台】或 fid: **128204** 以及账号密码,与 wed 端相同,点击登录后切换至首页

| 14:52                          | <b></b> 4G 🔳       | 14:57 | and 4G i | 14:5 | 55    |          |    | ull 4G 🔳      |
|--------------------------------|--------------------|-------|----------|------|-------|----------|----|---------------|
|                                | 客服                 | <     | 響服       | =    |       | 劧        | ŝ  |               |
| 登录                             |                    | 机构登录  |          | 0    | )     | *        |    | >             |
| 手机号                            |                    |       |          | 5    | 待办事   | 项        |    | >             |
|                                | ₩ 忘记器码?            | 学句/工号 |          | \$   | 课程    |          |    | >             |
|                                |                    | 密码    |          | -    | 收藏    |          |    | >             |
| 登录                             |                    |       |          | 65   | 小组    |          |    | >             |
| 新用户注册                          | 手机验证码登录            | 1     | ŧ        |      | 笔记本   |          |    | >             |
|                                |                    |       |          | -    | 云盘    |          |    | >             |
|                                |                    |       |          | 0    | 设置    |          |    | >             |
|                                | _                  |       |          |      |       | 电脑端:i.ch |    |               |
| 其它登录<br>登录既表示同意学习通《 <b>励</b> 》 | (方式<br>私政策》和《用户协议》 |       |          |      | J III | ○消息      | 「」 | <b>2</b><br>R |

进入学习通后,在首页界面,选择考试列表,进入到考试列表后,选择需要进行的考试,然 后进行人脸识别,识别成功后进入考试试卷开始考试。

| 20:11                                   |            | 20:11          |           | all 🛠 ∎_'      | 19:48                              | .ul ≎ ∎)                                       |
|-----------------------------------------|------------|----------------|-----------|----------------|------------------------------------|------------------------------------------------|
| <                                       | " <u> </u> | <              | 考试列表      | 考试码            | <                                  | 测试试卷                                           |
| Q 找茴料                                   |            | 退出或离开<br>试后请不要 |           | 停,进入考<br>自动收卷。 | 姓名:十一                              | 学号: 20007240106104                             |
| 승규는 가슴?                                 |            |                | Q. 搜索考试名称 |                | 答题时长: 120分                         | 钟                                              |
|                                         |            | 题 22春          | 考试        | 已完成            | 题量说明:<br>本试卷共包含100<br>道。           | )道题目,其中单选题50道,多选题50                            |
|                                         |            | 22春            | 考试        | 已完成            | 考试说明:<br>1、本次考试全程<br>屏幕抓           | 进行录像监控,进行前后摄像头抓拍和                              |
| ● 単 単 単 単 単 単 単 単 単 単 単 単 単 単 単 単 単 単 単 | 习 通知公告     | 22春            | 考试        | 已完成            | 示,屏 本<br>2、离; 钟,<br>开考试 途退         | 次考试答题时长为120分 [息。<br>进入考试后开始计时,中<br>出式离开考试界面云继续 |
| 0                                       |            | 22春            | 考试        | 已完成            | 3、请 <sup>3</sup> 计时<br>确保手<br>4、保持 | , 考试时间截止后系统将<br>动提交试卷,确认进入考<br>试?              |
| ĝ <i>i</i>                              |            | 22春            | 考试        | 已完成            | 5、考; 即<br>试切换网络130000              | 7消 进入考试 请尝                                     |
| 推荐 热门 最新                                | 所 图书       |                |           |                | 由于本次考试需要开启您的摄                      | 要进行人脸识别监控和屏幕抓拍,系统<br>象头,请确认同意。                 |
| 2 漫步于文学与艺术之间<br>颜星域出版中心 订阅量             | 收藏         | 22春:           | 考试        | 已完成            |                                    | ✓ 我已阅读并同意                                      |
| ▲ 公众号<br>即代財務 订阅量: 2023                 | 收藏         | 22春            | 考试        | 已完成            |                                    | 开始考试                                           |
| 大学生必读书目                                 |            |                |           |                |                                    |                                                |
|                                         | í R        |                |           |                |                                    |                                                |
| 1945 - 1951C                            | -          |                |           |                |                                    |                                                |

**.** 19:48 **.** 19:50 19:48 く 測试试卷 测试试卷 反馈 反馈く
× < ③ 119:45 1/100 音题卡 2000<sup>1/240</sup> 2000<sup>1/240</sup> 请保证光线充足 118:01 **単选题(1.0分)** 1.原材料等时产<sup>件一</sup> 单选题(1.0分) 1 1.原材料等财产物资明细账一般适用( )明细 眨眨眼 1.原材料等财产物资明细账一般适用()明细 账。 200072401061 账。十一 2000724010611 1-2000724010611 A 数量金额式 A 数量金额式 B 多栏式 B 多栏式 C 三栏式 C 三栏式 D 任意格式 D 任意格式 单选题(1.0分) 2. \_\_\_\_\_\_

上一题